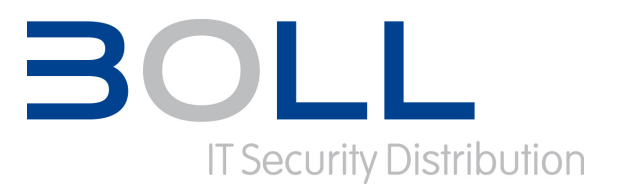

# **Fortinet TFTP Prozess**

### Upload eines Firmware Images per TFTP

| Datum            | 02/12/2011 11:01:00            |
|------------------|--------------------------------|
| Hersteller       | Fortinet                       |
| Modell Type(n)   | Fortigate                      |
| Firmware         |                                |
| Copyright        | Boll Engineering AG, Wettingen |
| Autor            | mp                             |
| Dokument-Version | 1                              |

### **Fortinet TFTP Prozess**

Dieser Artikel beschreibt wie man Firmware für FortiGate Geräte herunterlädt und von einem lokalen TFTP Server mit dem CLI installiert. Ein TFTP Reset braucht man in der Regel bei vergessenem Passwort, zum Überspielen der Firmware im Flash Image oder auch zum kompletten Reset und Neuafsetzen einer FortiGate.

### **Hinweis**

Der Upload der Firmware via TFTP Prozess überschreibt die aktuelle Firmware und Konfiguration.

### **Benötigte Komponenten**

- Null Modem Kabel (RJ45 DB9) (gleiche Belegung wie hellblaues CISCO Kabel)
- Ethernet Kabel (RJ45)
- Terminal Client (Windows / Linux / Mac)
- TFTP Software

Seite 1 von 5

BOLL Engineering bemüht sich um die Richtigkeit aller in diesem Artikel aufgeführten Informationen und Daten. Eine Haftung oder Garantie für die Aktualität, Richtigkeit und Vollständigkeit dieser Informationen und Daten ist ausgeschlossen. BOLL Engineering behält sich vor, ohne Ankündigung Änderungen vorzunehmen. BOLL Engineering haftet weder für direkte noch indirekte Schäden, die durch die Nutzung der Informationen oder Daten dieses Artikels entstehen oder entstanden sind.

Der Inhalt dieses Artikels ist urheberrechtlich geschützt. Die Vervielfältigung von Informationen oder Daten, insbesondere die Verwendung von Texten, Textteilen oder Bildmaterial bedarf der vorherigen Zustimmung von BOLL Engineering. Im Text vorkommende Produktenamen sowie Bezeichnungen von Technologien oder Konzepten sind meistens Warenzeichen oder eingetragene Warenzeichen der entsprechenden Firmen.

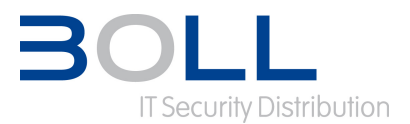

### Upload eines Firmware Images per TFTP

### **TFTP Software**

Windows TFTPD32 3CDaemon V2 Soarwinds

**Linux** TFTPd-hpa Mac TFTP Server

### **Firmware Download**

Die Firmware ist im Support Portal support.fortinet.com  $\rightarrow$  Download  $\rightarrow$  Firmware Images zu finden.

Zusätzlich finden Sie im Downloadverzeichnis die jeweiligen Release Notes. Im gleichen Verzeichnis finden Sie auch ein MD5 File, mit welchem sich die Integrität des Firmware Files überprüfen lässt.

### Terminal

Wir empfehlen die Verwendung von Windows Hyperterminal oder Putty.

### **Terminal Einstellungen**

- 8 bits
- no parity
- 1 stop bit
- 9600 baud
- Flow Control = None

### Vorgehen

- 1. Verbinden Sie das Null Modem Kabel zwischen Computer und FortiGate.
- 2. Starten Sie die FortiGate neu.

Sobald auf der Console "Press any key to display configuration menu…" erscheint, drücken Sie eine beliebige Taste. Daraufhin erscheint ein spezielles Bootmenü.

- 3. Formatieren Sie den Boot Device mit der Funktion [F] falls vorhanden.
- 4. Drücken Sie [G] zum Starten des Firmware Downloads.

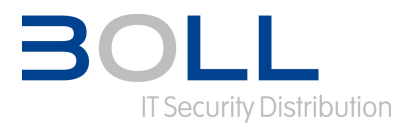

### Upload eines Firmware Images per TFTP

- 5. Verbinden Sie das Ethernetkabel mit Ihrem PC und dem angegeben Port auf der FortiGate: Please connect TFTP server to Ethernet port 'Any of port 1,2,3,4,5'.
- 6. Vergeben Sie Ihrem PC eine fixe IP Adresse. Geben Sie diese Adresse bei Aufforderung ein:
   Enter TFTP server address [192.168.1.168]:
   Drücken Sie Enter ohne Eingabe einer IP, falls Sie die Adresse 192.168.1.168 verwenden wollen.
- Geben Sie eine temporäre Adresse aus dem gleichen Subnetz wie Ihr PC bei Aufforderung ein:
   Enter Local Address [192.168.1.188]:
   Drücken Sie Enter ohne Eingabe einer IP, falls Sie die Adresse 192.168.1.188 verwenden wollen.
- Geben Sie jetzt den Namen des Firmware Files auf Ihrem TFTP Server an: Enter File Name [image.out]: Drücken Sie Enter ohne Eingabe eines Filnamen, falls Sie den Filenamen image.out verwenden wollen.
- Drücken Sie Enter. Der Firmware Download beginnt.
   Die Konsole zeigt den Fortschritt des Downloads mit # an.
- 10. Sobald der Download komplett ist und das File verifiziert wurde, können Sie das mit D abspeichern. Save as Default firmware/Run image without saving:[D/R] Die FortiGate installiert die Firmware und bootet danach.
- 11. Falls Sie aufgefordert werden einbestehendes Image zu löschen, drücken Sie Y:

The default and backup firmware will be deleted. Continue:[Y/N]?

### Troubleshooting

### Download beginnt nicht

Falls beim Download keine # erscheinen, überprüfen Sie das Ethernet Kabel zwischen PC und FortiGate und überprüfen Sie die IP Adresse auf Ihrem PC.

### Invalid compressed format

Überprüfen Sie mit einem MD5 Checksum Programm das Firmware File.

Überprüfen Sie das Ethernet Kabel.

Nehmen Sie einen empfohlenen TFTP Server.

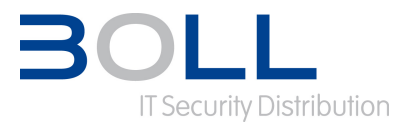

### Upload eines Firmware Images per TFTP

### **Beipiel**

Mögliche Eingaben sind mit [Kommentar] markiert

FortiGate-60C (18:52-06.18.2010)
Ver:04000010
Serial number: FGT60C3G10000685
CPU(00): 525MHz
Total RAM: 512 MB
NAND init... 128 MB
MAC Init... nplite#0
Press any key to display configuration menu... [beliebige Taste drücken]

- [G]: Get firmware image from TFTP server.
- [F]: Format boot device.
- [I]: Configuration and information.
- [B]: Boot with backup firmware and set as default.
- [Q]: Quit menu and continue to boot with default firmware.
- [H]: Display this list of options.

Enter G, F, I, Q, or H: [F für Formatierung oder G für Firmware Download drücken]

Please connect TFTP server to Ethernet port 'Any of port 1, 2, 3, 4, 5'.

Enter TFTP server address [192.168.1.168]: [10.0.0.100]

Enter local address [192.168.1.188]: [10.0.0.1]

Enter firmware image file name [image.out]: [FGT\_60C-v400-build0496-FORTINET.out]
MAC:00:09:0f:d8:ab:11

Connect to tftp server 10.0.0.100  $\ldots$ 

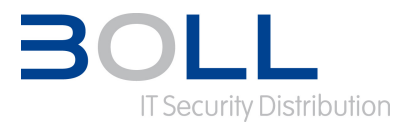

Upload eines Firmware Images per TFTP

Receiving Image OK.

Save as Default firmware/Backup firmware/Run image without saving:[D/B/R]? [Drücken Sie D um das Image abzuspeichern]

reading boot image 1173664 bytes. Initializing firewall...

System is started. Formating shared data partition ... done!

#### Verweise

<u>http://kb.fortinet.com</u> <u>Technical Note : Loading FortiGate firmware image using TFTP</u> <u>Troubleshooting Tip : message 'invalid compressed format' during TFTP procedure</u>